# DFL-600 With Windows XP IPSec VPN Configuration Procedures

Beta version of the setup, please note the IP address's used are example use only.

### I. Configuring D-Link DFL-600 VPN Router

#### **DFL-600 Settings:**

This is the page you need to go into to change the IP, once you have change it make sure your PC has the same subnet.

Remember to Access the unit with the default IP 192.168.0.1:8081 In the below the IP was changed.

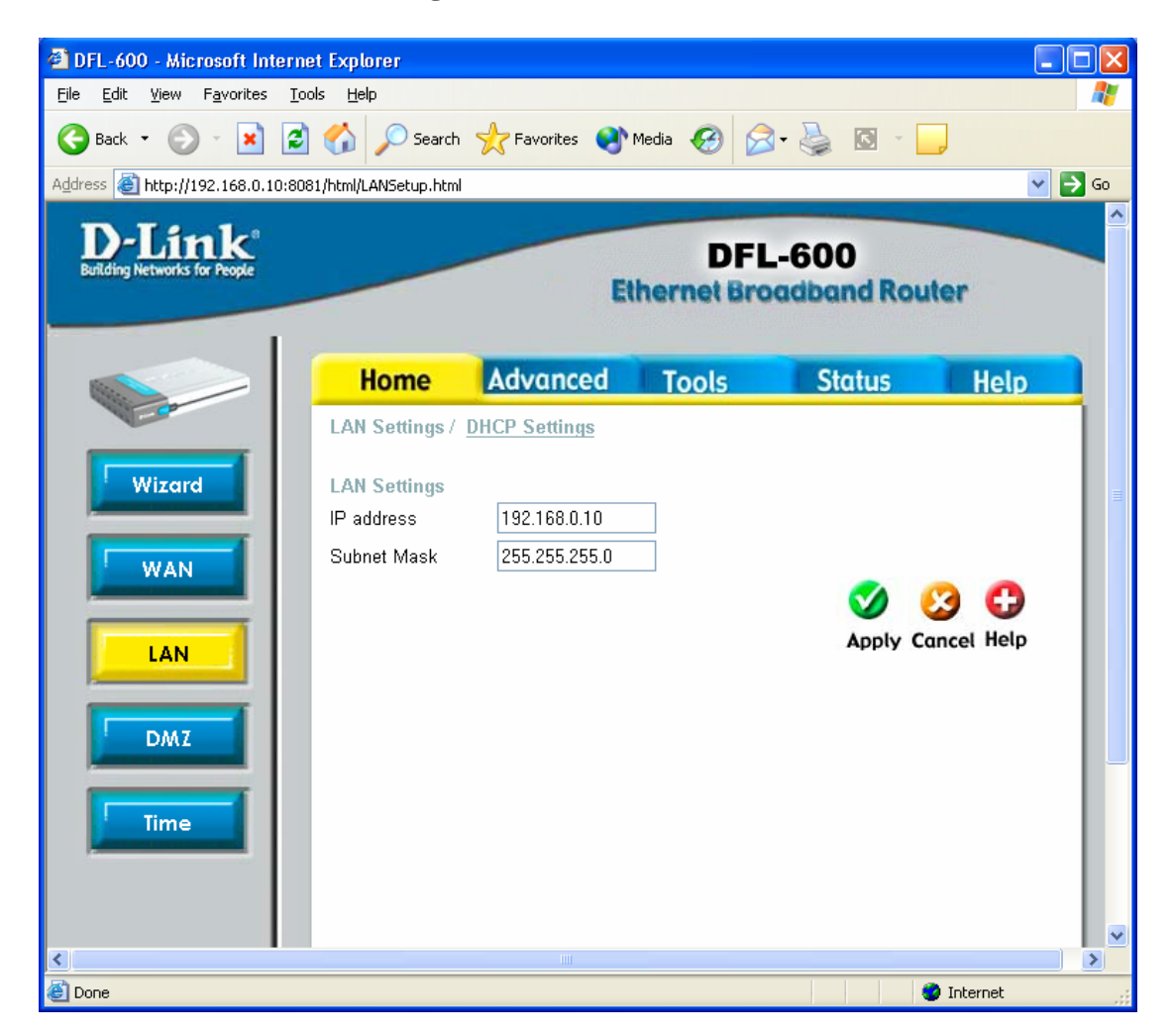

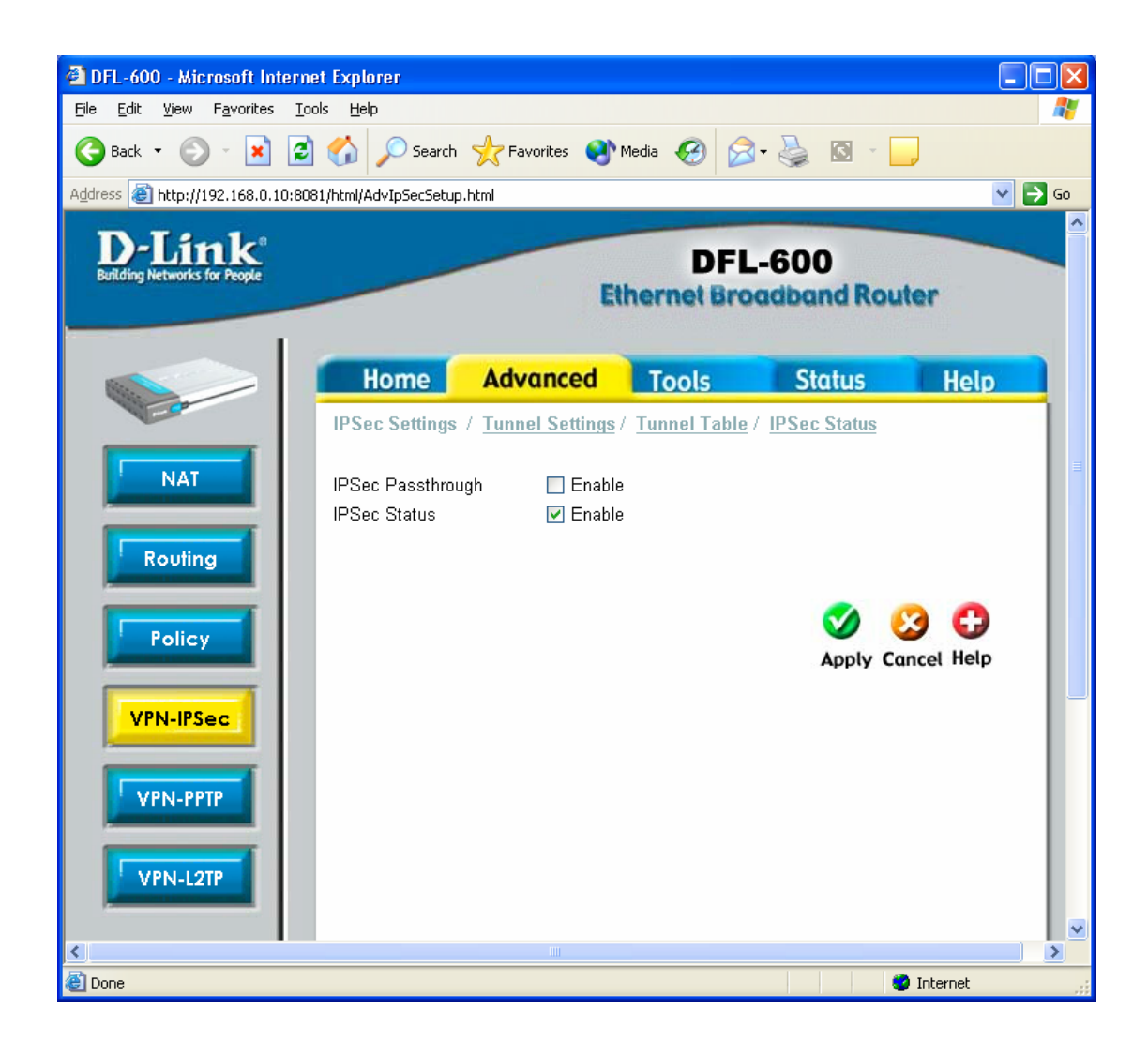

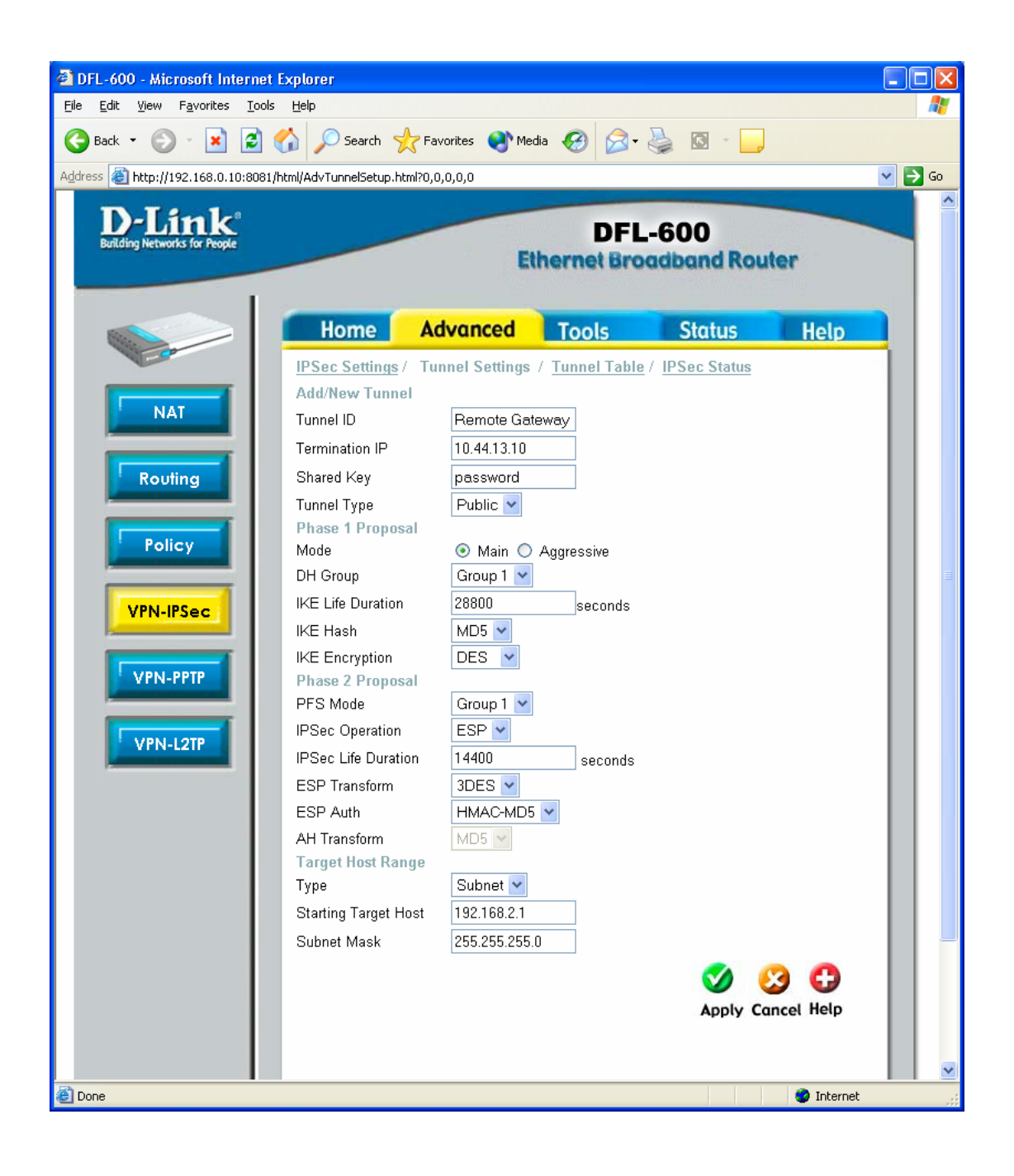

# **II. Configuring Windows XP IPSec Client**

<u>Technical Requirement:</u> Customer is required to understand their network and the Windows XP well for this configuration. Please consult Microsoft certified professional if unsure. The information provided here is for your reference only. D-Link will not be held responsible for any consequences arise from it.

Please change DI-804V to DFL-600 in the below shots.

1.Click "Start", then "Run" and type "mmc". Click "OK"

| Run   | <u>?×</u>                                                                                                |
|-------|----------------------------------------------------------------------------------------------------|
|       | Type the name of a program, folder, document, or<br>Internet resource, and Windows will open it for you. |
| Open: | mmc                                                                                                    |
|       |                                                                                                    |
|       | OK Cancel <u>B</u> rowse                                                                                 |

#### 2.Select "Add/Remove Snap-in"

| 🚡 Co               | nsole1 - [Console Root]                                       |                            |           | _ 8 ×   |
|--------------------|---------------------------------------------------------------|----------------------------|-----------|---------|
| 1 🛸                | <u>C</u> onsole <u>W</u> indow <u>H</u> elp                   |                            | . D 😂 🖬 🛛 | I _ 8 × |
| <u>A</u> r<br>Tre∈ | New<br>Open<br>Save                                           | Ctrl+N<br>Ctrl+O<br>Ctrl+S | 3         |         |
|                    | Save As                                                       |                            |           |         |
|                    | Add/Remove Snap-in<br>Options                                 | Ctrl+M                     |           |         |
|                    | 1 D:\WINNT\System32\Inetsrv\ii<br>2 D:\WINNT\system32\devmgmt | s                          |           |         |
|                    | Exit                                                          |                            |           |         |
|                    |                                                               |                            |           |         |
|                    |                                                               |                            |           |         |
|                    |                                                               |                            |           |         |
|                    |                                                               |                            |           |         |
|                    |                                                               |                            |           |         |
|                    |                                                               |                            |           |         |
|                    |                                                               |                            |           |         |
|                    |                                                               |                            |           |         |
|                    |                                                               |                            |           |         |
|                    |                                                               |                            |           |         |
|                    |                                                               |                            |           |         |
|                    |                                                               |                            |           |         |
|                    |                                                               |                            |           |         |

3.Click "Add"

| Add/Remove Snap-i          | in                                              | ? ×    |
|----------------------------|-------------------------------------------------|--------|
| Standalone Extensi         | ons                                             |        |
| Use this page to ad        | d or remove a standalone Snap-in from the conso | ile.   |
| <u>S</u> nap-ins added to: | Console Root                                    | •      |
|                            |                                                 |        |
|                            |                                                 |        |
|                            |                                                 |        |
|                            |                                                 |        |
|                            |                                                 |        |
| Description                |                                                 |        |
|                            |                                                 |        |
|                            |                                                 |        |
|                            | <u>R</u> emove <u>Ab</u> out                    |        |
|                            | ОК                                              | Cancel |

#### 4.Select and Add "IP Security Policy Management"

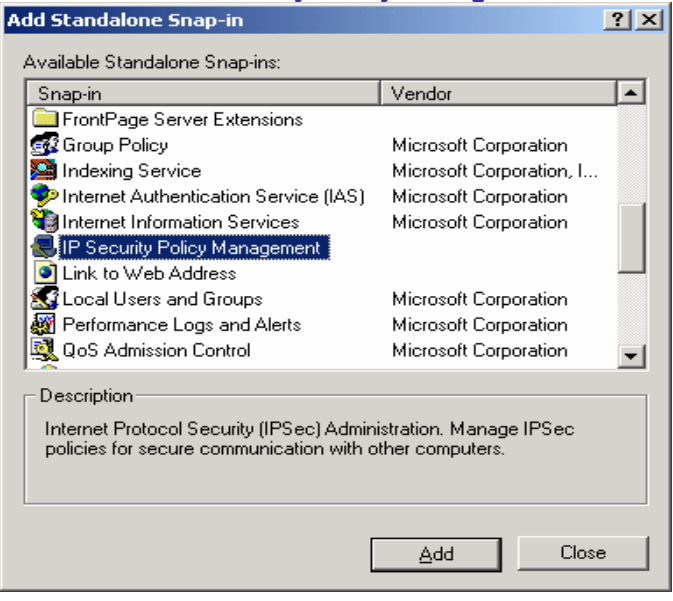

5.Select "Local computer", then click "Finish"

| Local cor        | nputer                   |                     |         |  |
|------------------|--------------------------|---------------------|---------|--|
| The comp         | uter this console is rur | nning on            |         |  |
| C <u>M</u> anage | domain policy for this o | computer's do       | main    |  |
| C Manage         | domain policy for anot   | her <u>d</u> omain: |         |  |
|                  |                          |                     |         |  |
| C Another r      | :omputer:                |                     |         |  |
|                  |                          |                     | Browne  |  |
| I.               |                          |                     | DIDAASe |  |
|                  |                          |                     |         |  |
|                  |                          |                     |         |  |
|                  |                          |                     |         |  |
|                  |                          |                     |         |  |
|                  |                          |                     |         |  |

| Add/Remove Snap-in                                                                                                    | × |
|----------------------------------------------------------------------------------------------------|---|
| Standalone Extensions                                                                                                    |   |
| Use this page to add or remove a standalone Snap-in from the console.                                                      |   |
| Snap-ins added to: 🔁 Console Root                                                                                          |   |
| Recurity Policies on Local Machine                                                                                         |   |
| Description                                                                                                    |   |
| Internet Protocol Security (IPSec) Administration. Manage IPSec policies<br>for secure communication with other computers. |   |
| Add <u>R</u> emove <u>Ab</u> out                                                                                           |   |
| OK Cancel                                                                                                    |   |

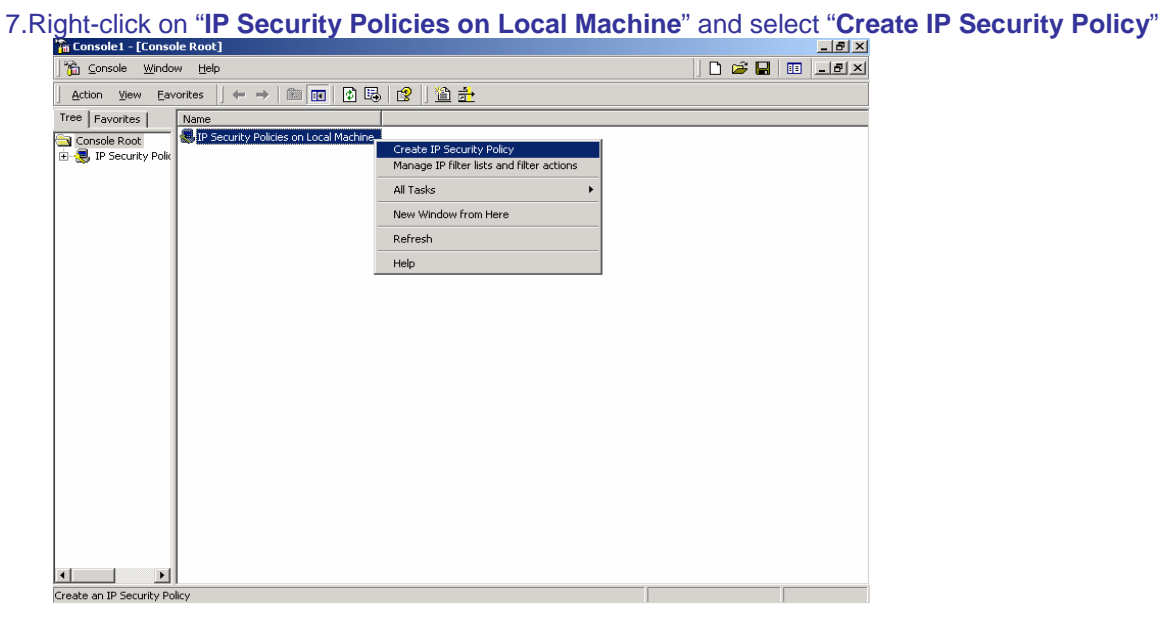

#### 8.Click "Next"

| IP Security Policy Wizard | ?×                                                                                                    |
|---------------------------|----------------------------------------------------------------------------------------------------|
|                           | Welcome to the IP Security Policy wizard.                                                                                                    |
|                           | This wizard helps you create an IP Security Policy. You will<br>specify the level of security to use when communicating with<br>specific computers or groups of computers (subnets), and for<br>particular IP traffic types. |
|                           |                                                                                                    |
|                           | To continue, click Next.                                                                                                    |
|                           |                                                                                                    |
|                           | < Back Next> Cancel                                                                                                    |

9.Enter the details below and click "Next"

| IP Security Policy Wizard                                                               | ? ×      |
|-----------------------------------------------------------------------------------------|----------|
| IP Security Policy Name<br>Name this IP Security policy and provide a brief description | ļ        |
| Na <u>m</u> e:                                                                          |          |
| DI804V with XP                                                                          |          |
| Description:                                                                            |          |
| D1804V communicates with XP                                                             |          |
|                                                                                         | <b>v</b> |
|                                                                                         |          |
|                                                                                         |          |
|                                                                                         |          |
| < <u>₿</u> ack <u>N</u> ext >                                                           | Cancel   |

#### 10.Uncheck "Activate the default response rule" and click "Next"

| Security Policy Wizard                                                                                                    | ? ×                       |
|----------------------------------------------------------------------------------------------------|---------------------------|
| Requests for Secure Communication<br>Specify how this policy responds to requests for secure communication.                                                                           | Ē                         |
| The default response rule responds to remote computers that request security<br>other rule applies. To communicate securely, the computer must respond to re<br>secure communication. | ), when no<br>equests for |
| Activate the default response rule.                                                                                                    |                           |
|                                                                                                    |                           |
|                                                                                                    |                           |
|                                                                                                    |                           |
|                                                                                                    |                           |
| < <u>B</u> ack <u>N</u> ext >                                                                                                    | Cancel                    |

#### 11.Check below and click "Finish"

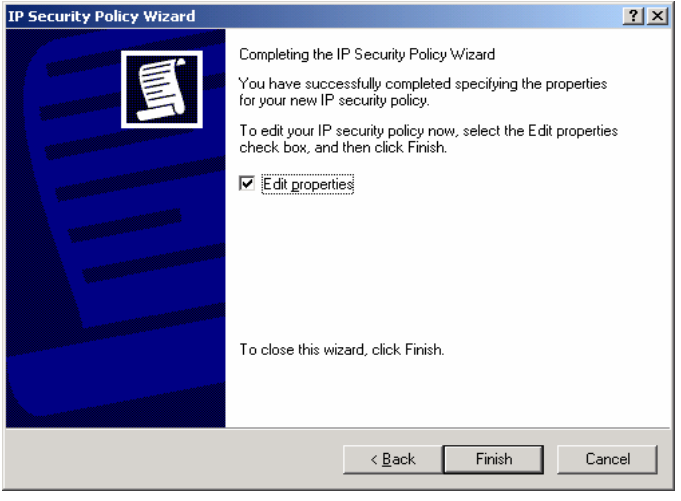

#### 12.Select "Add"

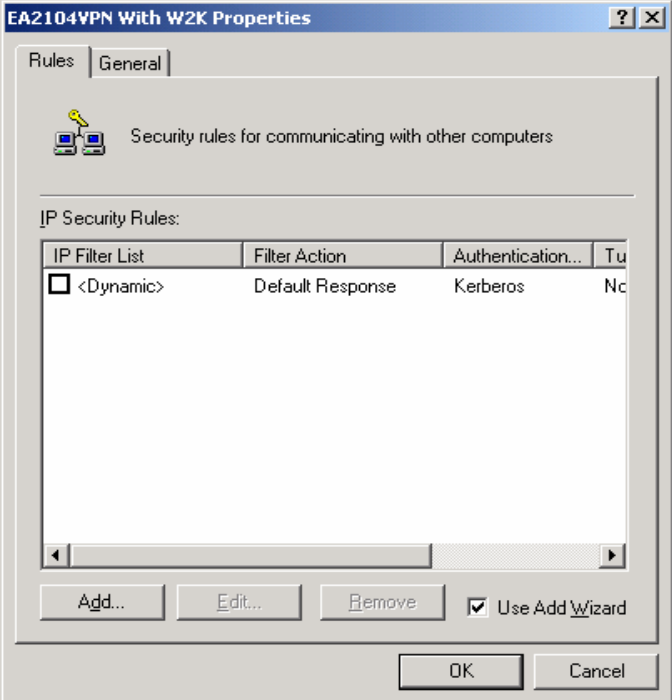

#### 13.Click "Next"

| Security Rule Wizard | <u>? ×</u>                                                                                                    |
|----------------------|----------------------------------------------------------------------------------------------------|
|                      | Welcome to the Create IP Security Rule Wizard.                                                                                                    |
|                      | A security rule governs how and when security is invoked<br>based upon criteria, such as the source, destination, and type<br>of IP traffic, in the security rule's IP filter list. |
|                      | A security rule contains a collection of security actions that<br>are activated when a communication matches the criteria in<br>the IP filter list.                                 |
|                      | Security actions:                                                                                                    |
|                      | Authentication methods                                                                                                    |
|                      | - Filter actions                                                                                                    |
|                      | To continue, click Next.                                                                                                    |
|                      |                                                                                                    |
|                      |                                                                                                    |
|                      | < Back Cancel                                                                                                    |

14.Enter the IP Address detail into "The tunnel endpoint specified by this IP address:" (Eg. Windows XP IP Address)\*

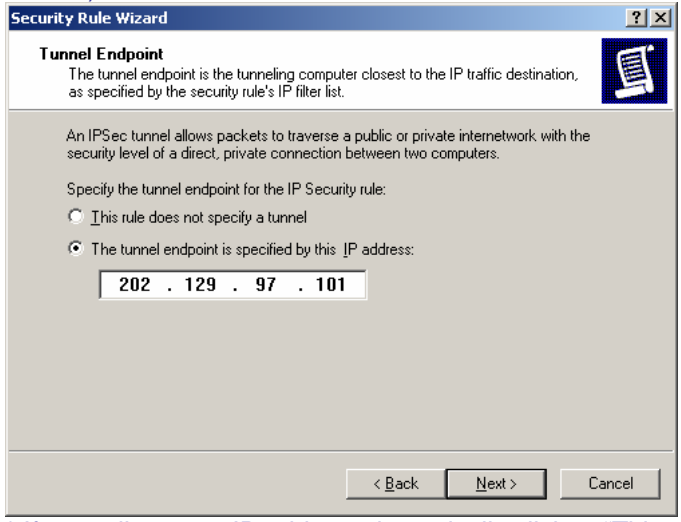

\* If your client gets IP address dynamically click to "This rule does not specify a tunnel".

#### 15.Select "All network connections", then click "Next"

|                                                              | ,              |                |            |
|--------------------------------------------------------------|----------------|----------------|------------|
| Security Rule Wizard                                         |                |                | ? ×        |
| Network Type<br>The security rule must be applied to a netwo | ork type.      |                | <u>[</u> ] |
| Select the network type:                                     |                |                |            |
| All network connections                                      |                |                |            |
| C Local area network (LAN)                                   |                |                |            |
| C <u>R</u> emote access                                      |                |                |            |
|                                                              |                |                |            |
|                                                              |                |                |            |
|                                                              |                |                |            |
|                                                              |                |                |            |
|                                                              |                |                |            |
|                                                              |                |                |            |
|                                                              |                |                |            |
|                                                              |                |                |            |
|                                                              | < <u>B</u> ack | <u>N</u> ext ≻ | Cancel     |
|                                                              |                |                |            |

#### 16.Select "**Use this string to protect the key exchange (preshared key)**" (Eg. DI-804V preshared key) then click "**Next**"

| ecurit                                                    | y Rule Wizard                                                                       |                               |                      | ?        |
|-----------------------------------------------------------|-------------------------------------------------------------------------------------|-------------------------------|----------------------|----------|
| Aut                                                       | nentication Method<br>To add multiple authentication me<br>IP Security rule wizard. | thods, edit the security rule | after completing the |          |
|                                                           | Set the initial authentication metho                                                | od for this security rule:    |                      |          |
|                                                           | C Active Directory default (Kerbe                                                   | eros V5 protocol)             |                      |          |
| Use a certificate from this certification authority (CA): |                                                                                     |                               |                      |          |
|                                                           |                                                                                     |                               | Browse               |          |
|                                                           | Use this string to protect the k                                                    | ey exchange (preshared ke     | ey):                 |          |
|                                                           | 1234567                                                                             |                               |                      | 4        |
|                                                           |                                                                                     |                               |                      |          |
|                                                           |                                                                                     |                               |                      | <b>_</b> |
|                                                           | ,                                                                                   |                               |                      | _        |
|                                                           |                                                                                     |                               |                      |          |
|                                                           |                                                                                     |                               |                      |          |

#### 17.Select "Add"

| Security Rule Wizard                                                                                        |                                                               |      |  |  |  |  |  |
|----------------------------------------------------------------------------------------------------|---------------------------------------------------------------|------|--|--|--|--|--|
| IP Filter List<br>Select the IP filter list for the type of IP traffic to which this security rule applies. |                                                               |      |  |  |  |  |  |
| If no IP filter in the following list matches your needs, click Add to create a new one.                    |                                                               |      |  |  |  |  |  |
| Name                                                                                                    | Description                                                   | Add  |  |  |  |  |  |
| O <mark>I All ICMP Traffic</mark><br>O All IP Traffic                                                       | Matches all ICMP packets bet<br>Matches all IP packets from t | Edit |  |  |  |  |  |
| <u> &lt; B</u> ack <u>N</u> ext > Cancel                                                                    |                                                               |      |  |  |  |  |  |

#### 18.Enter a filter name then click "Add"

| 📑 IP Filte    | er List                                                |                                                       |                                          | ? ×                    |
|---------------|--------------------------------------------------------|-------------------------------------------------------|------------------------------------------|------------------------|
| t d h t       | An IP filter list is compose<br>addresses and protocol | sed of multiple filters. In<br>s can be combined into | this way, multiple sub<br>one IP filter. | onets, IP              |
| <u>N</u> ame: |                                                        |                                                       |                                          |                        |
| XP to D       | 1804V                                                  |                                                       |                                          |                        |
| Descript      | ion:                                                   |                                                       |                                          | <u>A</u> dd            |
| Make a        | filter from XP to D1804V                               |                                                       | <u>^</u>                                 | <u>E</u> dit           |
|               |                                                        |                                                       | -                                        | <u>R</u> emove         |
| Filters:      |                                                        |                                                       | <b>V</b> (                               | Jse Add <u>W</u> izard |
| Mirrore       | d Description                                          | Protocol                                              | Source Port                              | Destination            |
|               |                                                        |                                                       |                                          |                        |
|               |                                                        |                                                       |                                          |                        |
|               |                                                        |                                                       |                                          |                        |
|               |                                                        |                                                       | OK                                       | Cancel                 |

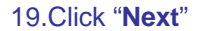

| IP Filter Wizard |                                                                                                    | <u> Y</u> X |  |  |
|------------------|----------------------------------------------------------------------------------------------------|-------------|--|--|
| <b>I</b>         | Welcome to the IP Filter Wizard.<br>This wizard helps you provide the source, destination, and<br>traffic-type information needed to filter IP traffic.                    |             |  |  |
|                  | This wizard creates "mirrored" filters that match on both<br>incoming and outgoing IP traffic.                                                                             |             |  |  |
|                  | You can add multiple filters to build an IP Filter List that<br>matches on IP packets for multiple source or destination<br>machines, or for many different traffic types. |             |  |  |
|                  | To continue, click Next.                                                                                                    |             |  |  |
|                  | < <u>B</u> ack Next> Can                                                                                                    | cel         |  |  |

20.Select "A specific IP Address" and input the Source address, then "Next" to continue (Eg. Windows XP IP) \*\_\_\_\_\_

| Source address:       |     |     |    |      | -   |    |  |
|-----------------------|-----|-----|----|------|-----|----|--|
| A specific IP Address |     |     |    | -    |     |    |  |
| <u>I</u> P Address:   | 202 | . 1 | 29 | . 97 | . 1 | 01 |  |
| Subnet <u>m</u> ask:  | 255 | . 2 | 55 | 255  | . 2 | 55 |  |
|                       |     |     |    |      |     |    |  |
|                       |     |     |    |      |     |    |  |
|                       |     |     |    |      |     |    |  |
|                       |     |     |    |      |     |    |  |
|                       |     |     |    |      |     |    |  |

\* If your client gets IP address dynamically choose "My IP address".

21. Select "A specific IP Subnet" and input the Destination subnet address, then "Next" to continue (Eg. DI-804V Private network)

| Filter Wizard                                         |             |       |                      |     |              |   |              |   |     | ? X  |
|-------------------------------------------------------|-------------|-------|----------------------|-----|--------------|---|--------------|---|-----|------|
| IP Traffic Destination<br>Specify the destination add | lress of th | ie IF | <sup>o</sup> traffic |     |              |   |              |   |     | đ    |
| Destination address:                                  |             |       |                      |     |              |   |              |   |     |      |
| A specific IP Subnet                                  |             |       |                      |     |              | • |              |   |     |      |
| IP add <u>r</u> ess:                                  | 192         | •     | 168                  | •   | 0            | • | 0            |   |     |      |
| Subnet mas <u>k</u> :                                 | 255         | •     | 255                  |     | 255          | • | 0            |   |     |      |
|                                                       |             |       |                      |     |              |   |              |   |     |      |
|                                                       |             |       |                      |     |              |   |              |   |     |      |
|                                                       |             |       |                      |     |              |   |              |   |     |      |
|                                                       |             |       |                      |     |              |   |              |   |     |      |
|                                                       |             |       |                      |     |              |   |              |   |     |      |
|                                                       |             |       |                      | < [ | <u>B</u> ack |   | <u>N</u> ext | > | Can | icel |

#### 22.Select the following and click "Next"

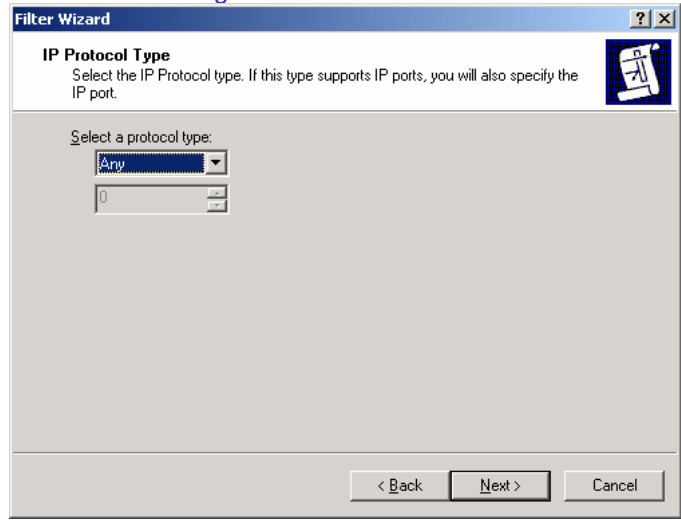

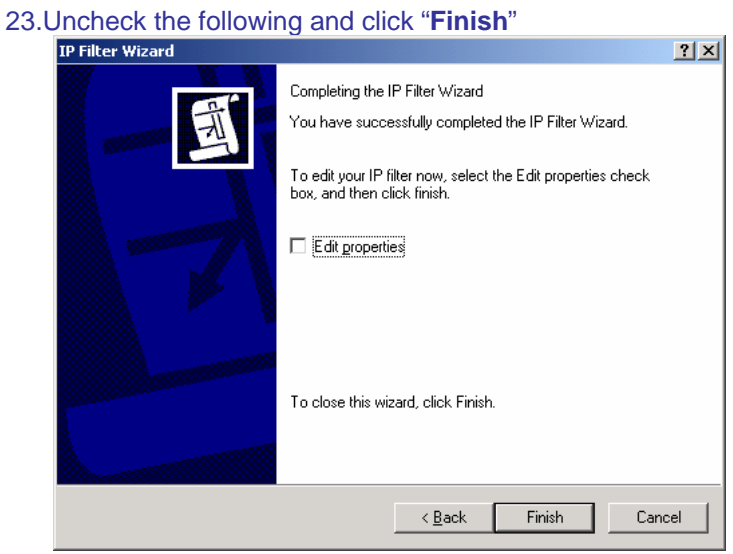

24.Click "Ok"

| IP Filter     | List                                                   |                                                        |                                      | ? ×                      |
|---------------|--------------------------------------------------------|--------------------------------------------------------|--------------------------------------|--------------------------|
|               | An IP filter list is compose<br>addresses and protocol | sed of multiple filters. In<br>Is can be combined into | this way, multiple<br>one IP filter. | e subnets, IP            |
| <u>N</u> ame: |                                                        |                                                        |                                      |                          |
| XP to DI      | 804V                                                   |                                                        |                                      |                          |
| Descriptio    | on:                                                    |                                                        |                                      | <u>A</u> dd              |
| Make a f      | ilter from XP to D1804V                                |                                                        | k                                    | <u>E</u> dit             |
|               |                                                        |                                                        |                                      | <u>R</u> emove           |
| Filters:      |                                                        |                                                        | I                                    | ✓ Use Add <u>W</u> izard |
| Mirrored      | Description                                            | Protocol                                               | Source Port                          | Destination              |
| Yes           |                                                        | ANY                                                    | ANY                                  | ANY                      |
|               |                                                        |                                                        |                                      |                          |
|               |                                                        |                                                        |                                      |                          |
|               |                                                        | -                                                      |                                      |                          |
|               |                                                        |                                                        |                                      |                          |
|               |                                                        |                                                        | OK                                   | Cancel                   |
|               |                                                        |                                                        |                                      | /                        |

#### 25.Now, select "XP to DI-804V" then click "Next"

| Security Rule Wizard                                  |                                               | ? ×            |
|-------------------------------------------------------|-----------------------------------------------|----------------|
| IP Filter List<br>Select the IP filter list for the t | ype of IP traffic to which this security rule | applies.       |
| If no IP filter in the following li                   | st matches your needs, click Add to creat     | e a new one.   |
|                                                       |                                               |                |
| <u>I</u> P filter lists:                              |                                               |                |
| Name                                                  | Description                                   | <u>A</u> dd    |
| O All ICMP Traffic                                    | Matches all ICMP packets bet                  |                |
| O All IP Traffic                                      | Matches all IP packets from t                 | <u>E</u> dit   |
| ⊙ XP to DI804V                                        | Makes a filter from XP to D180                | <u>R</u> emove |
|                                                       |                                               |                |
|                                                       |                                               |                |
| 1                                                     |                                               |                |
|                                                       |                                               |                |
|                                                       |                                               |                |
|                                                       | < <u>B</u> ack <u>N</u> ext                   | > Cancel       |
|                                                       |                                               |                |

#### 26.Click "Add"

| Security    | Rule Wizard                                                                   |                                                                                         | ? ×                    |
|-------------|-------------------------------------------------------------------------------|-----------------------------------------------------------------------------------------|------------------------|
| Filter<br>9 | r Action<br>Select the filter action for this secu                            | rity rule.                                                                              | Ē                      |
| li<br>c     | f no filter actions in the following lis<br>one. Select Use Add Wizard to cre | st matches your needs, click Add to<br>ate a filter action.                             | i create a new         |
| F           | ilter A <u>c</u> tions:                                                       | V                                                                                       | Use Add <u>W</u> izard |
| [           | Name                                                                          | Description                                                                             | Add                    |
|             | Permit     Request Security (Optional)     Require Security                   | Permit unsecured IP packets t<br>Accepts unsecured communi<br>Accepts unsecured communi | Edit                   |
|             |                                                                               | < <u>B</u> ack <u>N</u> ext                                                             | Cancel                 |

#### 27.Click "Next"

| Filter Action Wizard | <u>?</u> ×                                                                                                    |  |  |  |  |
|----------------------|----------------------------------------------------------------------------------------------------|--|--|--|--|
|                      | Welcome to the IP Security Filter Action Wizard                                                                                                    |  |  |  |  |
| 161                  | Use this wizard to specify properties for a new filter action.                                                                                                    |  |  |  |  |
|                      | A filter action sets the security requirements for a data<br>transfer. These requirements are specified in a list of security<br>methods contained in the filter action.                      |  |  |  |  |
|                      | Data transfer is only possible when the computers involved<br>use the same security methods. Multiple security methods<br>increase the chance that two computers will use the same<br>method. |  |  |  |  |
|                      | To continue, click Next.                                                                                                    |  |  |  |  |
|                      | < <u>₿</u> ack <b>Next&gt;</b> Cancel                                                                                                    |  |  |  |  |

#### 28. Enter a filter action name then click "Next"

| Filter Action Wizard                                                                  | ? ×      |
|---------------------------------------------------------------------------------------|----------|
| Filter Action Name<br>Name this filter action and optionally give a brief description | 1691     |
| Name:<br> 3DES_MD5                                                                    |          |
| Description:<br> 3DES_MD5                                                             | <u> </u> |
|                                                                                       | Y        |
|                                                                                       |          |
| < <u>B</u> ack <u>N</u> ext >                                                         | Cancel   |

29.Select "Negotiate security" then click "Next'

| ilter Action General Options<br>Set the filter action behavior. |  |
|-----------------------------------------------------------------|--|
| O Permit                                                        |  |
| C Block                                                         |  |
| Negotiate security                                              |  |
|                                                                 |  |
|                                                                 |  |
|                                                                 |  |
|                                                                 |  |
|                                                                 |  |
|                                                                 |  |
|                                                                 |  |
|                                                                 |  |
|                                                                 |  |

30.Select "Do not communicate with computer that do not support IPSec" then click "Next"

.

| cer Action wizard                                         |                                                              |                                          |                                        | - 1 - 1 - 1 - 1 - 1 - 1 - 1 - 1 - 1 - 1 |
|-----------------------------------------------------------|--------------------------------------------------------------|------------------------------------------|----------------------------------------|-----------------------------------------|
| Communicating wit<br>Communicating w<br>network to securi | h computers that do<br>ith computers that do no<br>ty risks. | not support IP<br>t support IPSec m      | Sec<br>Nay expose your                 | 1001                                    |
| Do you want to al                                         | low communication with                                       | computers the do                         | not support IPSe                       | c?                                      |
| Do not commit                                             | unicate with computers t                                     | hat do not support                       | t IPSec.                               |                                         |
| C Fall back to <u>u</u>                                   | nsecured communication                                       | 1.                                       |                                        |                                         |
| Use this optio<br>Communicatio<br>to security risk        | n if there are computers<br>n with computers that do<br>.s.  | that do not suppor<br>o not support IPSe | rt IPSec on your n<br>c may expose you | etwork.<br>.r network                   |
|                                                           |                                                              | < <u>B</u> ack                           | <u>N</u> ext >                         | Cancel                                  |

#### 31. Select "Custom" then click on "Settings"

| Security Method Wizard                                                                                                    | 2 X    |
|----------------------------------------------------------------------------------------------------|--------|
| IP Traffic Security<br>Specify a security method for IP traffic. To add multiple security methods edit the<br>filter action after completing the wizard.                                                                                                    |        |
| This filter action requires at least one security method for IP traffic.                                                                                                    |        |
| <ul> <li>High (Encapsulated Secure Payload)         Data will be encrypted, authenticated, and unmodified.         Medium (Authenticated Header)         Data will be authentic and unmodified, but will not be encrypted.     </li> <li>Custom         Settings     </li> </ul> |        |
| < <u>B</u> ack <u>N</u> ext >                                                                                                    | Cancel |

# 32.Check "Data integrity and encryption (ESP)", select the "Integrity algorithm (MD5)" and "Encryption algorithm (3DES)" then click "OK"

| Custom Security Method Settings          | <u>? ×</u>                                                |
|------------------------------------------|-----------------------------------------------------------|
| Specify the settings for this custom sec | urity method.                                             |
| Data and address integrity without o     | encryption ( <u>A</u> H) :                                |
| MD5                                      |                                                           |
| Data integrity and encryption (ESP)      | :                                                         |
| Encryption algorithm:                    |                                                           |
| Generate a new key every:                | Gene <u>r</u> ate a new key every<br>3600 <u>s</u> econds |
|                                          | OK Cancel                                                 |

#### 33.Click "Next"

|        | 110/11                                                                                                    |                               |                     |        |
|--------|----------------------------------------------------------------------------------------------------|-------------------------------|---------------------|--------|
| Securi | ity Method Wizard                                                                                                    |                               |                     | ? ×    |
| IP     | Traffic Security<br>Specify a security method for IP traffic. To add<br>filter action after completing the wizard.                                                                           | multiple secu                 | rity methods edit t | he 🛒   |
|        | This filter action requires at least one security m                                                                                                    | ethod for IP t                | raffic.             |        |
|        | High (Encapsulated Secure Payload)     Data will be encrypted, authenticated, and     Medium (Authenticated Header)     Data will be authentic and unmodified, but w     Lustom     Settings | unmodified.<br>will not be en | crypted.            |        |
|        |                                                                                                    | < <u>B</u> ack                | <u>N</u> ext >      | Cancel |

#### 34.Click "Finish"

| Filter Action Wizard | <u>? ×</u>                                                                                                    |
|----------------------|----------------------------------------------------------------------------------------------------|
|                      | Completing the IP Security filter action Wizard<br>You have successfully completed the IP Security Policy<br>wizard.<br>To edit your filter action now, select the Edit properties<br>checkbox, then click Finish. |
|                      | To close this wizard, click Finish.                                                                                                    |
|                      | < <u>B</u> ack Finish Cancel                                                                                                    |

#### 35.Select "3DES\_MD5" then click "Edit"

| Security Rule Wizard                                                           |                                                             | <u>? ×</u>             |
|--------------------------------------------------------------------------------|-------------------------------------------------------------|------------------------|
| Filter Action<br>Select the filter action for this secu                        | rity rule.                                                  | Ē                      |
| If no filter actions in the following lis<br>one. Select Use Add Wizard to cre | st matches your needs, click Add to<br>ate a filter action. | ) create a new         |
| Filter Actions:                                                                | $\checkmark$                                                | Use Add <u>W</u> izard |
| Name                                                                           | Description                                                 | Add                    |
| O 3DES_MD5                                                                     | 3DES_MD5                                                    |                        |
| O Permit                                                                       | Permit unsecured IP packets t                               | <u>E</u> dit           |
| O Request Security (Optional)<br>O Require Security                            | Accepts unsecured communi<br>Accepts unsecured communi      | <u>R</u> emove         |
|                                                                                |                                                             |                        |
|                                                                                |                                                             |                        |
|                                                                                | < <u>B</u> ack <u>N</u> ext                                 | t> Cancel              |

36.Select the following and check "Session key Perfect Forward Secrecy" then click "OK"

| 3DES_MD5 Pr                                                                       | operties                                                       |                                                               |                                 | <u> </u>                                                               |
|-----------------------------------------------------------------------------------|----------------------------------------------------------------|---------------------------------------------------------------|---------------------------------|------------------------------------------------------------------------|
| Security Meth                                                                     | nods General                                                   |                                                               |                                 |                                                                        |
| <ul> <li>Permit</li> <li>Block</li> <li>Negotia</li> <li>Security Meta</li> </ul> | te security:<br>thod preference o                              | order:                                                        |                                 |                                                                        |
| Туре                                                                              | AH Integrity                                                   | ESP Confident                                                 | ial ES                          | A <u>d</u> d                                                           |
| Custom                                                                            | <none></none>                                                  | 3DES                                                          | MC .                            | <u>E</u> dit<br><u>R</u> emove<br>Move <u>up</u><br>Move d <u>o</u> wn |
| <ul> <li>✓ Accept</li> <li>✓ Allow ur</li> <li>✓ Session</li> </ul>               | unsecured commi<br>nsecured commun<br>key <u>P</u> erfect Forw | unication, but alv<br>ication <u>w</u> ith non<br>ard Secrecy | vays respond u<br>IPSec-aware o | ising <u>I</u> PSec<br>computer                                        |
|                                                                                   |                                                                | OK                                                            | Cancel                          |                                                                        |

#### 37.Click "Next"

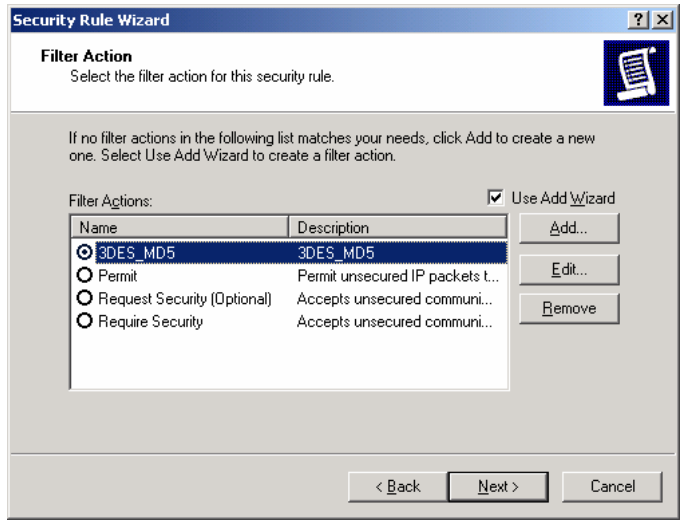

#### 38.Click "Finish'

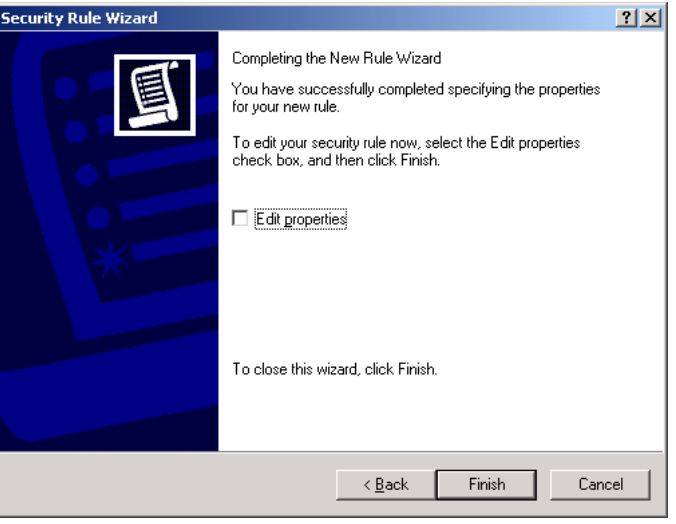

#### 39.Click "Add"

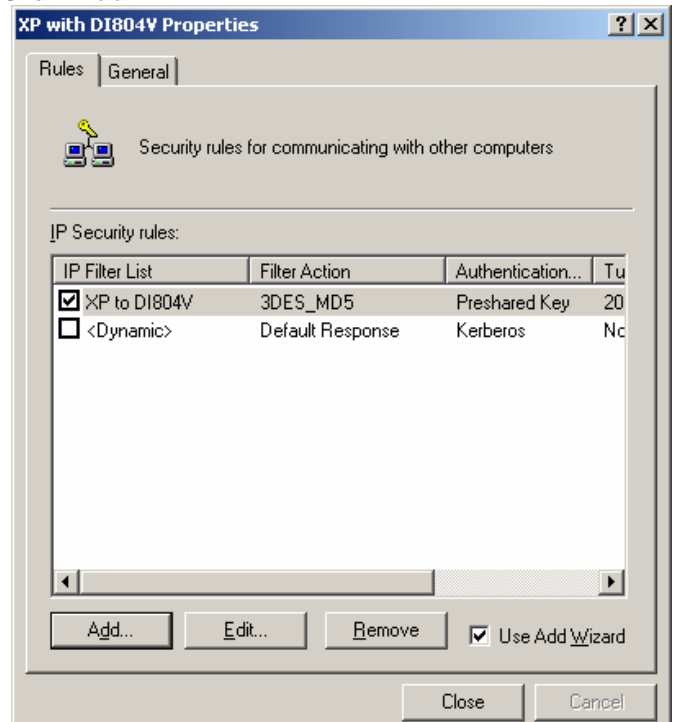

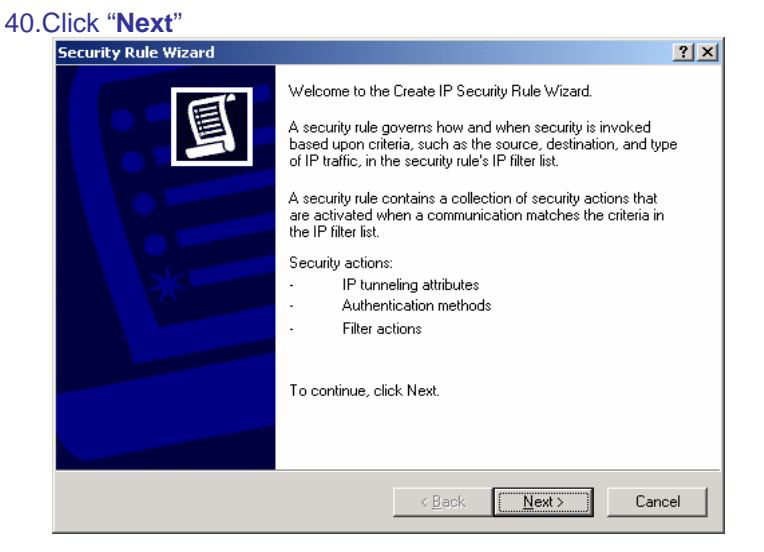

41. Input the IP Address into "**The tunnel endpoint specified by this IP address:**" (Eg. DI-804V WAN IP Address), "**Next**"

| Security Rule Wizard                                                                                                    | <u>?</u> × |
|----------------------------------------------------------------------------------------------------|------------|
| Tunnel Endpoint<br>The tunnel endpoint is the tunneling computer closest to the IP traffic destination,<br>as specified by the security rule's IP filter list. | Ī          |
| An IPSec tunnel allows packets to traverse a public or private internetwork with the<br>security level of a direct, private connection between two computers.  |            |
| Specify the tunnel endpoint for the IP Security rule:                                                                                                    |            |
| C Ihis rule does not specify a tunnel                                                                                                    |            |
| The tunnel endpoint is specified by this <u>IP</u> address:                                                                                                    |            |
| 202 . 129 . 97 . 105                                                                                                    |            |
|                                                                                                    |            |
|                                                                                                    |            |
|                                                                                                    |            |
|                                                                                                    |            |
|                                                                                                    |            |
| < <u>B</u> ack Next > C                                                                                                    | ancel      |

42. Select "All network connections" then click "Next"

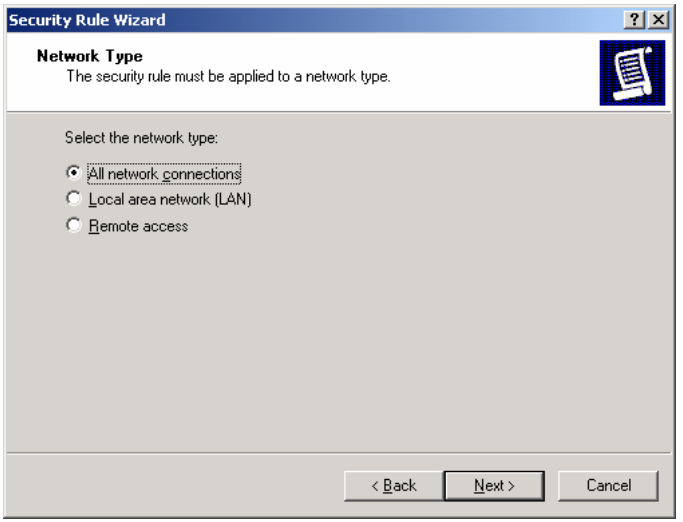

# 43. Select "**Use this string to protect the key exchange (preshared key)**" (Eg. DI-804V preshared key) then click "**Next**"

| =y. | DI-604 V preshared key) then click <b>Next</b>                                                                                           |
|-----|----------------------------------------------------------------------------------------------------|
|     | Security Rule Wizard                                                                                                    |
|     | Authentication Method<br>To add multiple authentication methods, edit the security rule after completing the<br>IP Security rule wizard. |
|     | Set the initial authentication method for this security rule:                                                                            |
|     | C Active Directory default (Kerberos V5 protocol)                                                                                        |
|     | O Use a certificate from this certification authority (CA):                                                                              |
|     | BTowse***                                                                                                    |
|     | O Use this string to protect the key exchange (preshared key):                                                                           |
|     | 1234567                                                                                                    |
|     |                                                                                                    |
|     | < <u>B</u> ack <u>N</u> ext > Cancel                                                                                                    |

#### 44. Click "Add"

| Security Rule Wizard                                                    |                                                                                                 | ? ×                            |
|-------------------------------------------------------------------------|-------------------------------------------------------------------------------------------------|--------------------------------|
| IP Filter List<br>Select the IP filter list                             | for the type of IP traffic to which this security rule                                          | e applies.                     |
| If no IP filter in the foll<br>IP filter lists:                         | owing list matches your needs, click Add to crea                                                | te a new one.                  |
| Name                                                                    | Description                                                                                     | <u>A</u> dd                    |
| All ICMP Traffic     All IP Traffic     All IP Traffic     XP to D1804V | Matches all ICMP packets bet<br>Matches all IP packets from t<br>Makes a filter from XP to D180 | <u>E</u> dit<br><u>R</u> emove |
|                                                                         | < <u>B</u> ack <u>N</u> ext                                                                     | > Cancel                       |

#### 45. Enter a filter name then click on "Add"

| IP Filter List        |                                                                    |                                                        | ? ×                    |
|-----------------------|--------------------------------------------------------------------|--------------------------------------------------------|------------------------|
| An IP filter          | list is composed of multiple filte<br>and protocols can be combine | rs. In this way, multiple sub<br>d into one IP filter. | nets, IP               |
| Name:                 |                                                                    |                                                        |                        |
| DI804V to XP          |                                                                    |                                                        |                        |
| Description:          |                                                                    |                                                        | <u>A</u> dd            |
| Make a filter from DI | 804V to XP                                                         | <u>~</u>                                               | <u>E</u> dit           |
|                       |                                                                    | <b>V</b>                                               | <u>R</u> emove         |
| Filter <u>s</u> :     |                                                                    | V L                                                    | Jse Add <u>W</u> izard |
| Mirrored Descripti    | on Protocol                                                        | Source Port                                            | Destination            |
| 4                     |                                                                    | ОК                                                     | ▶<br>Cancel            |

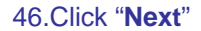

| IP Filter Wizard |                                                                                                    | <u>?  ×</u> |
|------------------|----------------------------------------------------------------------------------------------------|-------------|
| Ĩ                | Welcome to the IP Filter Wizard.<br>This wizard helps you provide the source, destination, and                                                                             |             |
|                  | traffic-type information needed to filter IP traffic.<br>This wizard creates "mirrored" filters that match on both<br>incoming and outgoing IP traffic.                    |             |
|                  | You can add multiple filters to build an IP Filter List that<br>matches on IP packets for multiple source or destination<br>machines, or for many different traffic types. |             |
|                  | To continue, click Next.                                                                                                    |             |
|                  | < Back Next> Cancel                                                                                                    |             |

47. Select "**A specific IP Subnet**" and input the Source subnet address then click "**Next**" (Eg. DI-804V Private network)

| lter Wizard                 |                                   |           |          |                |   |        |   | ?      |
|-----------------------------|-----------------------------------|-----------|----------|----------------|---|--------|---|--------|
| IP Traffic So<br>Specify th | p <b>urce</b><br>e source address | of the IP | traffic. |                |   |        |   | Ē      |
| <u>S</u> ource ad           | ldress:                           |           |          |                |   |        |   |        |
| A specific                  | : IP Subnet                       |           |          |                | • |        |   |        |
|                             | IP Address:                       | 192       | . 168    | . 0            | • | 0      |   |        |
|                             | Subnet <u>m</u> ask:              | 255       | . 255    | . 255          |   | 0      |   |        |
|                             | ,                                 |           |          |                |   |        |   |        |
|                             |                                   |           |          |                |   |        |   |        |
|                             |                                   |           |          |                |   |        |   |        |
|                             |                                   |           |          |                |   |        |   |        |
|                             |                                   |           |          |                |   |        |   |        |
|                             |                                   |           |          |                |   |        |   |        |
|                             |                                   |           |          | < <u>B</u> ack |   | Next : | > | Cancel |

48. Select "A specific IP Address" and input the Destination address then click "Next" (Eg. Windows XP IP address)\*

| Traffic Destination<br>Specify the destination add | lress of th | e IP trai | fic. |     |   |     |   | Ē |
|----------------------------------------------------|-------------|-----------|------|-----|---|-----|---|---|
| A specific IP Address                              |             |           |      |     | • |     |   |   |
| IP add <u>r</u> ess:                               | 202         | . 12      | 9.   | 97  |   | 101 |   |   |
| Subnet mas <u>k</u> :                              | 255         | . 25      | 5.   | 255 |   | 255 |   |   |
|                                                    |             |           |      |     |   |     |   |   |
|                                                    |             |           |      |     |   |     |   |   |
|                                                    |             |           |      |     |   |     |   |   |
|                                                    |             |           |      |     |   |     |   |   |
|                                                    |             |           |      |     |   |     | _ |   |

\* If your client gets IP address dynamically choose "My IP Address".

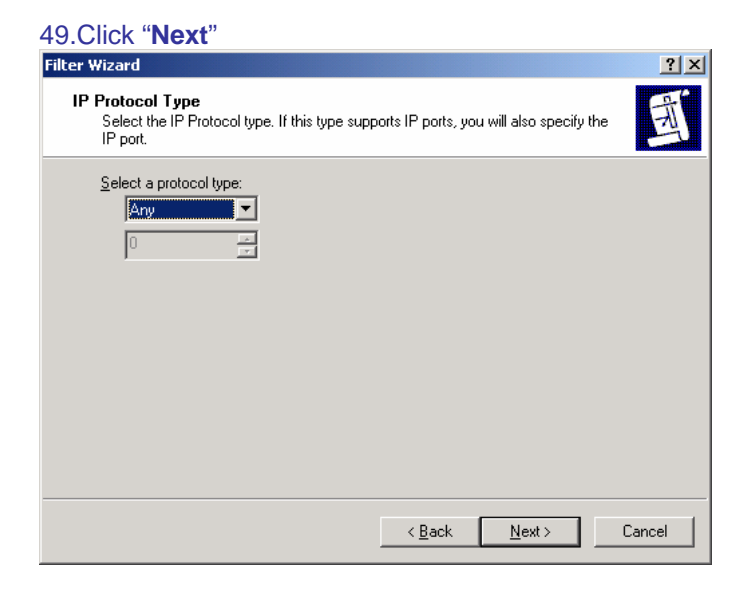

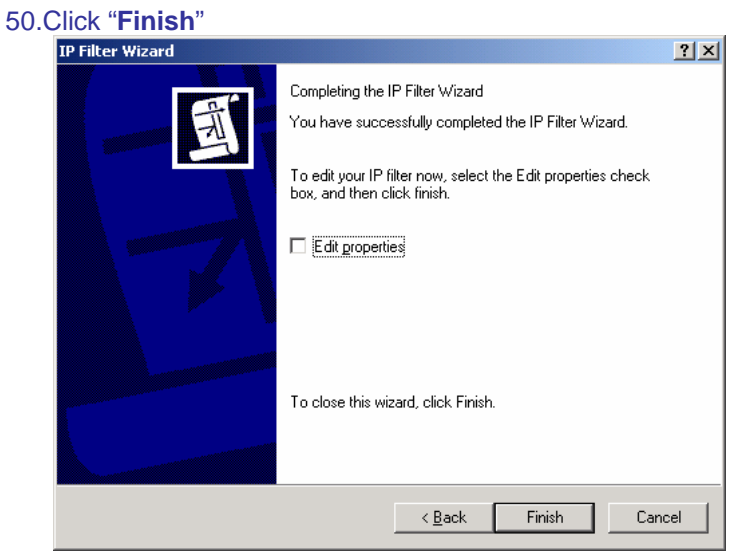

#### 51.Click on "Close"

| IP Filter List                                    |                                                 |                                                     | ?                      |
|---------------------------------------------------|-------------------------------------------------|-----------------------------------------------------|------------------------|
| An IP filter list is comp<br>addresses and protoc | oosed of multiple filter<br>ols can be combined | s. In this way, multiple su<br>Linto one IP filter. | bnets, IP              |
| Name:                                             |                                                 |                                                     |                        |
| DI804V to XP                                      |                                                 |                                                     |                        |
| <u>D</u> escription:                              |                                                 |                                                     | <u>A</u> dd            |
| Make a filter from D1804V to XP                   | D                                               | <u> </u>                                            | <u>E</u> dit           |
|                                                   |                                                 | -                                                   | <u>R</u> emove         |
| Filter <u>s</u> :                                 |                                                 | <b>V</b>                                            | Use Add <u>W</u> izard |
| Mirrored Description                              | Protocol                                        | Source Port                                         | Destination            |
| Yes                                               | ANY                                             | ANY                                                 | ANY                    |
| •                                                 |                                                 |                                                     | Ŀ                      |
|                                                   |                                                 | ок                                                  | Cancel                 |

#### 52.Select "DI-804V to XP" then click "Next"

| Security Rule Wizard                             |                                                                   | <u>? ×</u>     |
|--------------------------------------------------|-------------------------------------------------------------------|----------------|
| <b>IP Filter List</b><br>Select the IP filter li | t for the type of IP traffic to which this security rule          | applies.       |
| If no IP filter in the fi                        | ollowing list matches your needs, click Add to creat              | ie a new one.  |
| Name                                             | Description                                                       | Add            |
| O All ICMP Traffic<br>O All IP Traffic           | Matches all ICMP packets bet<br>Matches all IP packets from t     | <u> </u>       |
| OI804V to XP<br>XP to DI804V                     | Make a filter from D1804V to XP<br>Makes a filter from XP to D180 | <u>R</u> emove |
|                                                  | < <u>B</u> ack <u>N</u> ext                                       | > Cancel       |

#### 53. Select "3DES\_MD5" then click "Next"

| Security Rule Wizard                                                           |                                                                                                    | ? ×                    |
|--------------------------------------------------------------------------------|----------------------------------------------------------------------------------------------------|------------------------|
| Filter Action<br>Select the filter action for this secu                        | rity rule.                                                                                          | Ē                      |
| If no filter actions in the following lis<br>one. Select Use Add Wizard to cre | st matches your needs, click Add to<br>ate a filter action.                                         | ) create a new         |
| Filter Actions:                                                                | V                                                                                                   | Use Add <u>W</u> izard |
| Name                                                                           | Description                                                                                         | <u>A</u> dd            |
| 3DES_MD5     Permit     Request Security (Optional)     Require Security       | 3DES_MD5<br>Permit unsecured IP packets t<br>Accepts unsecured communi<br>Accepts unsecured communi | Edit                   |
|                                                                                | < <u>B</u> ack <u>N</u> ext                                                                         | t> Cancel              |

#### 54.Click "Finish"

| Security Rule Wizard |                                                                                                    | <u>? ×</u> |
|----------------------|----------------------------------------------------------------------------------------------------|------------|
|                      | Completing the New Rule Wizard<br>You have successfully completed specifying the properties<br>for your new rule.<br>To edit your security rule now, select the Edit properties<br>check box, and then click Finish. |            |
|                      | To close this wizard, click Finish.                                                                                                    |            |
|                      | < <u>B</u> ack Finish Can                                                                                                    | cel        |

#### 55.Select "XP to DI-804V" then click on "Edit"

| P with DI804¥ Proper | ties                         |                | ?)   |
|----------------------|------------------------------|----------------|------|
| Rules General        |                              |                |      |
| Security rul         | les for communicating with o | ther computers |      |
| IP Security rules:   |                              |                |      |
| IP Filter List       | Filter Action                | Authentication | Tu   |
| XP to DI804V         | 3DES_MD5                     | Preshared Key  | 20   |
| DI804V to XP         | 3DES_MD5                     | Preshared Key  | 20   |
|                      |                              |                |      |
| •                    | Edit Bemove                  | 1 🖬 📖 🗛 🗛 🖉    |      |
|                      |                              | Close Ca       | ncel |

56.Select "XP to DI-804V" then click on "Edit"

| Rule Properties                                      | ?                                             |
|------------------------------------------------------|-----------------------------------------------|
| Authentication Methods Tur<br>IP Filter List         | nnel Setting Connection Type<br>Filter Action |
| The selected IP filter lis<br>affected by this rule. | t specifies which network traffic will be     |
| IP Filter <u>L</u> ists:                             |                                               |
| Name                                                 | Description                                   |
| O All ICMP Traffic                                   | Matches all ICMP packets betw                 |
| O All IP Traffic                                     | Matches all IP packets from this              |
| O DI804V to XP                                       | Make a filter from DI804V to XP               |
| ⊙ XP to DI804V                                       | Makes a filter from XP to D1804V              |
|                                                      |                                               |
| A <u>d</u> d <u>E</u> dit                            | <u>R</u> emove                                |
| 01                                                   | Cancel Apply                                  |

#### 57.Click "Edit"

| 📑 IP Filte        | r List                                                 |                                                        |                                         | ? ×                    |
|-------------------|--------------------------------------------------------|--------------------------------------------------------|-----------------------------------------|------------------------|
|                   | An IP filter list is compose<br>addresses and protocol | ed of multiple filters. In l<br>s can be combined into | his way, multiple sub<br>one IP filter. | onets, IP              |
| <u>N</u> ame:     |                                                        |                                                        |                                         |                        |
| XP to D           | 1804V                                                  |                                                        |                                         |                        |
| <u>D</u> escript  | ion:                                                   |                                                        |                                         | <u>A</u> dd            |
| Makes             | a filter from XP to D1804V                             |                                                        | <u> </u>                                | <u>E</u> dit           |
|                   |                                                        |                                                        | <b>v</b>                                | <u>R</u> emove         |
| Filter <u>s</u> : |                                                        |                                                        |                                         | Jse Add <u>W</u> izard |
| Mirrore           | d Description                                          | Protocol                                               | Source Port                             | Destination            |
| Yes               |                                                        | ANY                                                    | ANY                                     | ANY                    |
| •                 |                                                        |                                                        |                                         | F                      |
|                   |                                                        |                                                        | ОК                                      | Cancel                 |

58.Uncheck "Mirrored. Also match packets with exact opposite source and destination address" then click "OK" \*

| lter Properties                                     |           |     |         |     |          |      |       | ?    |
|-----------------------------------------------------|-----------|-----|---------|-----|----------|------|-------|------|
| Addressing Protocol Descri                          | iption    |     |         |     |          |      |       |      |
| <u>Source address:</u>                              |           |     |         |     |          |      |       |      |
| A specific IP Address                               |           |     |         |     |          | •    |       |      |
| <u>I</u> P Address:                                 | 202       | •   | 129     | •   | 97       | •    | 101   | 1    |
| Subnet <u>m</u> ask:                                | 255       |     | 255     | •   | 255      |      | 255   |      |
|                                                     | ·         |     |         |     |          |      |       |      |
| A specific IP Subnet                                |           | _   |         |     |          | •    |       |      |
| IP add <u>r</u> ess:                                | 192       | •   | 168     | •   | 0        | •    | 0     |      |
| Subnet mas <u>k</u> :                               | 255       | ·   | 255     | •   | 255      | •    | 0     |      |
| Mirrored. Also match pack<br>destination addresses. | kets with | the | exact o | )pp | osite sc | ourc | e and |      |
|                                                     |           |     |         |     | OK.      | 1    | Car   | ncel |

\* If your client gets IP address dynamically you will see "My IP Address" in Source address field.

#### 59.Click "Close"

| 📑 IP Filte        | r List                                                |                                                        |                                          | ? ×                   |
|-------------------|-------------------------------------------------------|--------------------------------------------------------|------------------------------------------|-----------------------|
|                   | An IP filter list is compo-<br>addresses and protocol | sed of multiple filters. In<br>is can be combined into | this way, multiple sub<br>one IP filter. | nets, IP              |
| <u>N</u> ame:     |                                                       |                                                        |                                          |                       |
| XP to D           | 1804V                                                 |                                                        |                                          |                       |
| Descript          | ion:                                                  |                                                        |                                          | <u>A</u> dd           |
| Makes             | a filter from XP to D1804V                            |                                                        | <u>^</u>                                 | <u>E</u> dit          |
|                   |                                                       |                                                        | <b>V</b>                                 | <u>R</u> emove        |
| Filter <u>s</u> : |                                                       |                                                        | V U                                      | se Add <u>W</u> izard |
| Mirrore           | d Description                                         | Protocol                                               | Source Port                              | Destination           |
| No                |                                                       | ANY                                                    | ANY                                      | ANY                   |
|                   |                                                       |                                                        |                                          |                       |
|                   |                                                       |                                                        |                                          | <u> </u>              |
|                   |                                                       |                                                        | OK                                       | Cancel                |

#### 60. Select "DI-804V to XP" then click on "Edit"

| Edit Rule Properties                        | <u>? ×</u>                                                                                     |
|---------------------------------------------|------------------------------------------------------------------------------------------------|
| Authentication Methods Tu<br>IP Filter List | nnel Setting Connection Type  <br>Filter Action  <br>t specifies which network traffic will be |
| IP Filter Lists:                            |                                                                                                |
| Name                                        | Description                                                                                    |
| O All ICMP Traffic                          | Matches all ICMP packets betw                                                                  |
| O All IP Traffic                            | Matches all IP packets from this                                                               |
| O DI804V to XP                              | Make a filter from DI804V to XP                                                                |
| O XP to DI804V                              | Makes a hiter from XP to D18U4V                                                                |
| A <u>d</u> d <u>E</u> dit                   | <u>R</u> emove                                                                                 |
| Clo                                         | se Cancel <u>Apply</u>                                                                         |

## 61.Click "Edit"

| 🗌 IP Filte            | r List                                                |                                                        |                                      | ? ×                     |
|-----------------------|-------------------------------------------------------|--------------------------------------------------------|--------------------------------------|-------------------------|
| <br> <br>             | An IP filter list is compo-<br>addresses and protocol | sed of multiple filters. In<br>Is can be combined into | this way, multiple<br>one IP filter. | subnets, IP             |
| <u>N</u> ame:         |                                                       |                                                        |                                      |                         |
| D1804V                | to XP                                                 |                                                        |                                      |                         |
| ,<br><u>D</u> escript | ion:                                                  |                                                        |                                      | <u>A</u> dd             |
| Make a                | filter from D1804V to XP                              |                                                        | _                                    | <u>E</u> dit            |
|                       |                                                       |                                                        | -                                    | <u>R</u> emove          |
| Filters:              |                                                       |                                                        | R                                    | Vise Add <u>W</u> izard |
| Mirrore               | d Description                                         | Protocol                                               | Source Port                          | Destination             |
| Yes                   |                                                       | ANY                                                    | ANY                                  | ANY                     |
| •                     |                                                       |                                                        |                                      | Þ                       |
|                       |                                                       |                                                        | OK                                   | Cancel                  |

62. Uncheck "Mirrored. Also match packets with exact opposite source..." then click "OK" \*

| ilter Properties                            |             |          |       |           |      |       | <u>?</u> > |
|---------------------------------------------|-------------|----------|-------|-----------|------|-------|------------|
| Addressing Protocol Descr                   | iption      |          |       |           |      |       |            |
| <u>Source address:</u>                      |             |          |       |           |      |       |            |
| A specific IP Subnet                        |             |          |       |           | •    |       |            |
| <u>I</u> P Address:                         | 192         | . 16     | 8.    | 0         |      | 0     |            |
| Subnet <u>m</u> ask:                        | 255         | . 25     | 5.    | 255       | •    | 0     |            |
|                                             | ,           |          |       |           |      |       |            |
| A specific IP Address                       |             |          |       |           | •    |       |            |
| IP add <u>r</u> ess:                        | 202         | . 12     | 9.    | 97        | •    | 101   |            |
| Subnet mas <u>k</u> :                       | 255         | . 25     | 5.    | 255       | ÷    | 255   |            |
| Mirrored. Also match pactination addresses. | kets with I | the exac | t opp | oosite si | ourc | e and |            |
|                                             |             | [        |       | ОК        |      | Car   | ncel       |

\* If your client gets IP address dynamically you will see "My IP Address" in Destination address field.

### 63.Click "**Ok**"

| <u>? ×</u>                                                                 |
|----------------------------------------------------------------------------|
| e filters. In this way, multiple subnets, IP<br>nbined into one IP filter. |
|                                                                            |
|                                                                            |
| <u>A</u> dd                                                                |
| <u> </u>                                                                   |
| <u> </u>                                                                   |
| 🔽 Use Add <u>W</u> izard                                                   |
| Source Port Destination                                                    |
| ANY ANY                                                                    |
| Ľ                                                                          |
| OK Cancel                                                                  |
|                                                                            |

### 64.Click "Close"

| Rule Properties                             |                 |                |                                | ?    |
|---------------------------------------------|-----------------|----------------|--------------------------------|------|
| Authentication Methods  <br>IP Filter List  | Tur             | nnel Setting   | Connection Ty<br>Filter Action | pe   |
| The selected IP fil<br>affected by this rul | ter list<br>le. | specifies whi  | ch network traffic will        | be   |
| P Filter <u>L</u> ists:<br>Name             |                 | Description    |                                | _    |
| O All ICMP Traffic                          |                 | Matches all I  | CMP packets betw               |      |
| O All IP Traffic                            |                 | Matches all I  | P packets from this .          | ··   |
| O DI804V to XP                              |                 | Make a filter  | from DI804V to XP              |      |
|                                             |                 |                |                                |      |
| Add Edit                                    |                 | <u>R</u> emove |                                |      |
|                                             | Clos            | xe (           | ancel App                      | ly - |

| P with DI804¥ Prope | rties                       |                 |
|---------------------|-----------------------------|-----------------|
| Rules General       |                             |                 |
| Security n          | ules for communicating with | other computers |
| IP Security rules:  | Filter Action               | Authentication  |
| XP to DI804V        | 3DES_MD5                    | Preshared Key   |
| DI804V to XP        | 3DES_MD5                    | Preshared Key   |
| Oynamic>            | Default Response            | Kerberos        |
|                     |                             |                 |
|                     |                             |                 |
| Add                 | Edit Remove                 | 🔽 🛛 🖉 🗸 🗸 🗸     |

66.Right-click on the below and select "Assign"

| Console1 - [Console Root\IP Secu              | urity Policies on Local Cor                                                                                                    | nputer]                                                                                         |                                                            |  | _ # ×  |
|-----------------------------------------------|----------------------------------------------------------------------------------------------------|-------------------------------------------------------------------------------------------------|------------------------------------------------------------|--|--------|
| 🚡 File Action View Favorites V                | Window Help                                                                                                    |                                                                                                 |                                                            |  | _161 × |
| ← → 🗈 🖬 🗙 🕾 🖳 🔮                               | 2 🖻 📩 🖻 🖉                                                                                                    |                                                                                                 |                                                            |  |        |
| Console Root                                  | Name /                                                                                                    | Description                                                                                     | Policy Assigned                                            |  |        |
| Sourty Pokes on Local Comp                    | Bit Care Respond (PP)<br>Bit Source Server (Inequini<br>Bit Source Server (Inequini<br>Bit Source Server (Inequini<br>Bit Source (Inequinit Source) | Consuricate normally (und<br>. For all IP traffic, always reg<br>For all IP traffic, always reg | No<br>No<br>Po<br>Al Tasks<br>Celeis<br>Properties<br>Help |  |        |
| Assign this policy, attempt to make it active | 0                                                                                                    |                                                                                                 |                                                            |  |        |

67.Do a **PING** to a valid machine on the Remote private network on the Dos Command Prompt (to bring up the IPSec tunnel) (Eg. ping 192.168.0.101 –t)

| ex Command Prompt - ping 192.168.0.101 -t                  |   |
|------------------------------------------------------------|---|
| C:\Documents and Settings\Serge>ping 192.168.0.101 -t      |   |
| Pinging 192.168.0.101 with 32 bytes of data:               |   |
| Negotiating IP Security.                                   |   |
| Negotiating IP Security.                                   |   |
| Negotiating IP Security.                                   |   |
| Negotiating IP Security.                                   |   |
| Negotiating IP Security.                                   |   |
| Negotiating IP Security.                                   |   |
| Reply from $192.168.0.101$ : bytes=32 time=4ms TTL=127     |   |
| Reply from 192.168.0.101: bytes=32 time=4ms TTL=122        |   |
| Reply from 192.168.0.101: bytes=32 time=4ms IIL=127        |   |
| Reply from 192.168.0.101: Dytes=32 time=3ms 11L=127        |   |
| Reply from 192.106.0.101. bytes $-52$ time $-4$ ms 11L-127 |   |
| Reply from 192.168.0.101: bytes 32 time 4ms TTL=127        |   |
| Reply from 192.168.0.101: bytes=32 time=4ms TTL=127        |   |
| Reply from 192.168.0.101: bytes=32 time=3ms $TTL=127$      |   |
| Reply from $192.168.0.101$ : bytes=32 time=4ms TTL=127     |   |
| Reply from 192.168.0.101: bytes=32 time=4ms IIL=127        |   |
| Reply from 172.168.0.101: bytes=32 time=4ms IIL=127        |   |
|                                                            | - |

# **III. Monitoring and managing the VPN connection**

You can use two tools to monitor your VPN connection. It is Microsoft IP Security Monitor and D-Link DFL-600 VPN Router Device Status Monitor. Let's go to the VPN server menu first and check out the VPN Connection status. Go to Advanced, then click VPN-IPSec then IPSec Status. You should see something like the below.

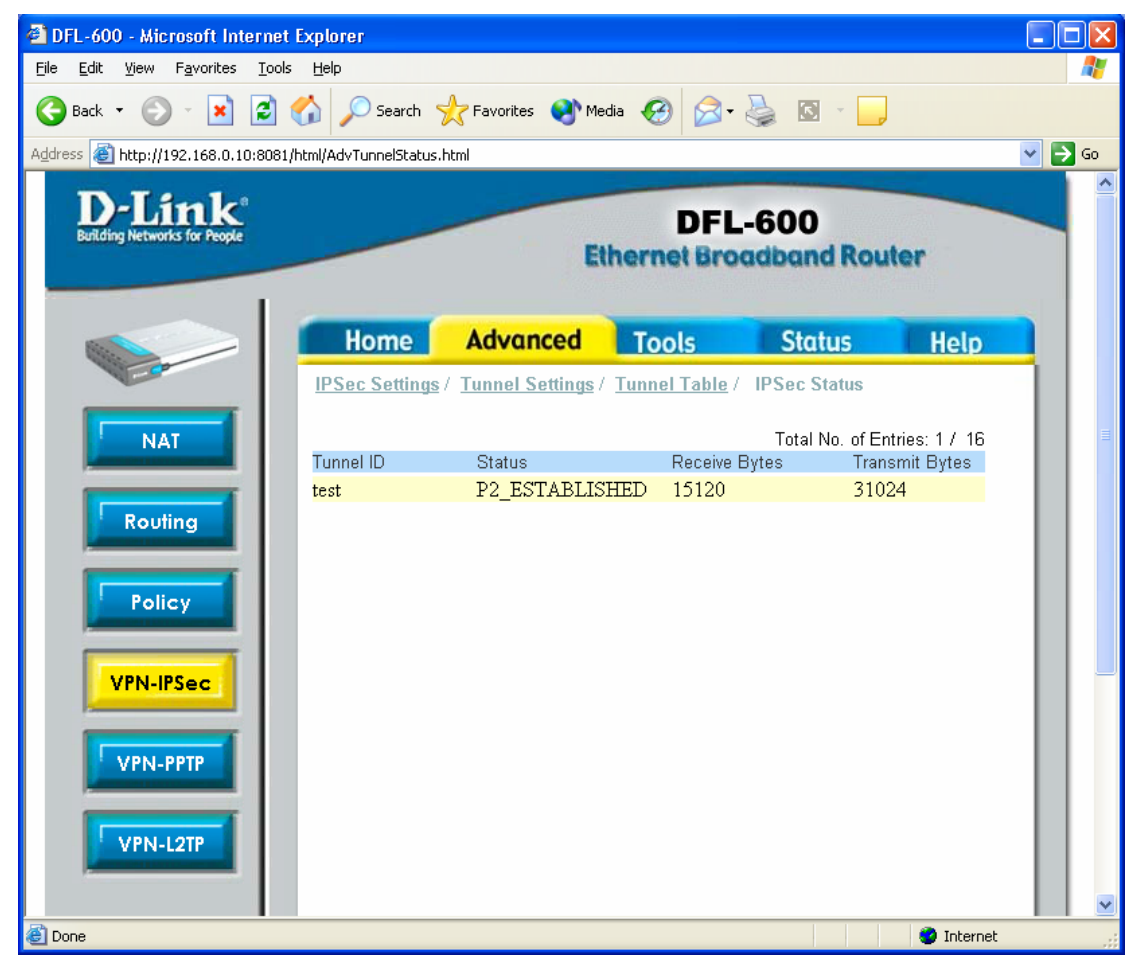

The status of the connection is Inactive or Idle, it means, that there is no active VPN connections at this time, however the VPN connection itself is created. Later on, you will be able to drop the unnecessary or suspecting connections by clicking Drop button. You can also drop the connection by clicking the right-mouse button in Microsoft Management Concole (MMC), while pointing onto the active connection:

| Console1 - [Console Root /IP Sect            | anty Policies on Local Con | iputer]       |                 |                 |  | 그린 스 |
|----------------------------------------------|----------------------------|---------------|-----------------|-----------------|--|------|
| 🚡 File Action View Favorites V               | Window Help                |               |                 |                 |  | @_×  |
| ← → 🗈 📧 🗙 🕾 🚱                                | 🖹 📩 🕷 🖪                    |               |                 |                 |  |      |
| Console Root                                 | Name /                     | Description   |                 | Policy Assigned |  |      |
| Security Policies on Local Comp              | Client (Respond Only)      | Communicat    | e normaliv (uns | No              |  |      |
|                                              | DI804V with XP             | Г             | I be analysis   | Yes             |  |      |
|                                              | Secure Server (Requir      | For all IP tr | Un-assign       | No              |  |      |
|                                              | Server (Request Secu       | For all IP tr | All Tasks 🕨     | No              |  |      |
|                                              |                            |               | Delete          |                 |  |      |
|                                              |                            |               | Rename          |                 |  |      |
|                                              |                            | 1             | Properties      |                 |  |      |
|                                              |                            |               | нер             |                 |  |      |
|                                              |                            | -             |                 | -               |  |      |
|                                              |                            |               |                 |                 |  |      |
|                                              |                            |               |                 |                 |  |      |
|                                              |                            |               |                 |                 |  |      |
|                                              |                            |               |                 |                 |  |      |
|                                              |                            |               |                 |                 |  |      |
|                                              |                            |               |                 |                 |  |      |
|                                              |                            |               |                 |                 |  |      |
|                                              |                            |               |                 |                 |  |      |
|                                              |                            |               |                 |                 |  |      |
|                                              |                            |               |                 |                 |  |      |
|                                              |                            |               |                 |                 |  |      |
|                                              |                            |               |                 |                 |  |      |
|                                              |                            |               |                 |                 |  |      |
|                                              |                            |               |                 |                 |  |      |
|                                              |                            |               |                 |                 |  |      |
|                                              |                            |               |                 |                 |  |      |
|                                              |                            |               |                 |                 |  |      |
|                                              |                            |               |                 |                 |  |      |
|                                              |                            |               |                 |                 |  |      |
|                                              |                            |               |                 |                 |  |      |
|                                              |                            |               |                 |                 |  |      |
|                                              |                            |               |                 |                 |  |      |
|                                              |                            |               |                 |                 |  |      |
| × ×                                          |                            |               |                 |                 |  |      |
| Un-assign this policy, attempt to make it in | active                     |               |                 |                 |  |      |

Now let's go back to Microsoft Management Console. We need to add one more Snap-in there. Go to File, then to Add/Remove Snap-in and choose IP Security Monitor:

| Add Standalone Snap-in                     |                               | ? × |
|--------------------------------------------|-------------------------------|-----|
| Available Standalone Snap-ins:             |                               |     |
| Snap-in                                    | Vendor                        |     |
| 🚮 Group Policy                             | Microsoft Corporation         |     |
| 📔 🎦 Indexing Service                       | Microsoft Corporation, I      |     |
| 🖶 IP Security Monitor                      | Microsoft Corporation         |     |
| lP Security Policy Management              | Microsoft Corporation         |     |
| 💽 Link to Web Address                      | Microsoft Corporation         |     |
| 🔣 Local Users and Groups                   | Microsoft Corporation         |     |
| 👹 Performance Logs and Alerts              | Microsoft Corporation         |     |
| Premovable Storage Management              | Microsoft Corporation         |     |
| 🚮 Resultant Set of Policy                  | Microsoft Corporation         |     |
| 📴 Security Configuration and Analysis      | Microsoft Corporation         | -   |
|                                            |                               |     |
| The IP Security monitor snap-in is used to | monitor the IP Security statu | JS. |
|                                            |                               |     |
|                                            |                               |     |
|                                            |                               |     |
| Г                                          |                               | -   |
| L                                          | <u>A</u> dd <u>C</u> lose     |     |

You have a choice of Generic Filters, Specific Filters, IKE Policies and Security Associations in Quick and Main modes.

Let's look at Generic Filters in Main mode:

| Console 1 - [Console Root/JP Security Monitor/SERGE/Main Mode/Generic Filters]                                                                                                    |             |        |                |            |                        |                 | _8 X |
|----------------------------------------------------------------------------------------------------|-------------|--------|----------------|------------|------------------------|-----------------|------|
| 🚡 Elle Action Yew Favgrites y                                                                                                    | Window Help |        |                |            |                        |                 | _8×  |
| ← → 🗈 🖬 🗡 🕄 😼                                                                                                    | 2           |        |                |            |                        |                 |      |
| Console Root                                                                                                    | Name        | Source | Destination    | IKE Policy | Authentication Methods | Interface Type  |      |
| P Security Policies on Local Comp                                                                                                    | <b>#</b> 11 | Me     | 202.129.97.101 | 5          | Preshared Key          | All connections |      |
| B SECURY MONITOR                                                                                                    | 12          | Me     | 202.129.97.105 | 5          | Preshared Key          | All connections |      |
| Good States     Good States     Good Stat | <b>T</b>    | 70     | 200.127197-105 | 2          | Heward Key             | AI COPIECTOR    |      |
|                                                                                                    |             |        |                |            |                        |                 |      |
|                                                                                                    |             |        |                |            |                        |                 |      |
|                                                                                                    | 1           |        |                |            |                        |                 |      |

You can see two connections there: one with a destination of 202.129.97.105 and another one with a destination of 202.129.97.101. Those are our "XP to DI804V" and "DI804V to XP" connections. Now click on to the one with 202.129.97.105 connection. You will see the following:

| 12 | Properties                                                                                  |                                          |                     |                | <u>?</u> × |
|----|---------------------------------------------------------------------------------------------|------------------------------------------|---------------------|----------------|------------|
|    | General Authentica                                                                          | ation Methods                            |                     |                |            |
|    | Source:<br>Address: Me<br>Destination:<br>Address: 202<br>Interface Type:<br>Create Mirror: | .129.97.105 M.<br>All connections<br>Yes | ask: 255.255.       | 255.255        |            |
|    | Policy Name:                                                                                | 5                                        |                     |                |            |
|    | The <u>s</u> pecific main r                                                                 | node filters expande                     | ed from this ge     | neric filter:  |            |
|    | Source                                                                                      | Destination                              | Direction           | Weight         |            |
|    | 202.129.97.105<br>202.129.97.101                                                            | 202.129.97.101<br>202.129.97.105         | Inbound<br>Outbound | 69206<br>69206 |            |
|    |                                                                                             | ОК                                       |                     | ancel          | Apply      |
|    |                                                                                             |                                          |                     |                |            |

It basically tells you the source and destination of connections as well as a weight of the connection.

Now click on Authentication Methods:

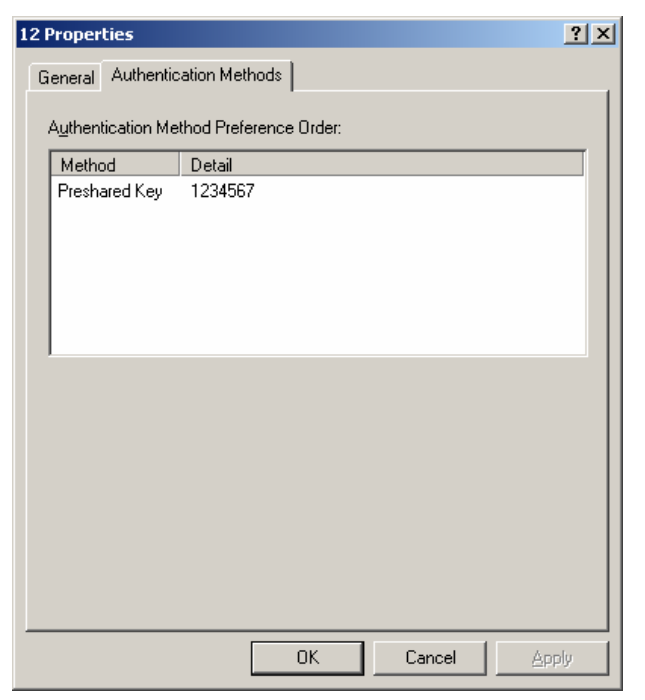

What you see there is the Preshared Key used in this connection. In Specific Filters, we basically see the same information, but in a bit different order:

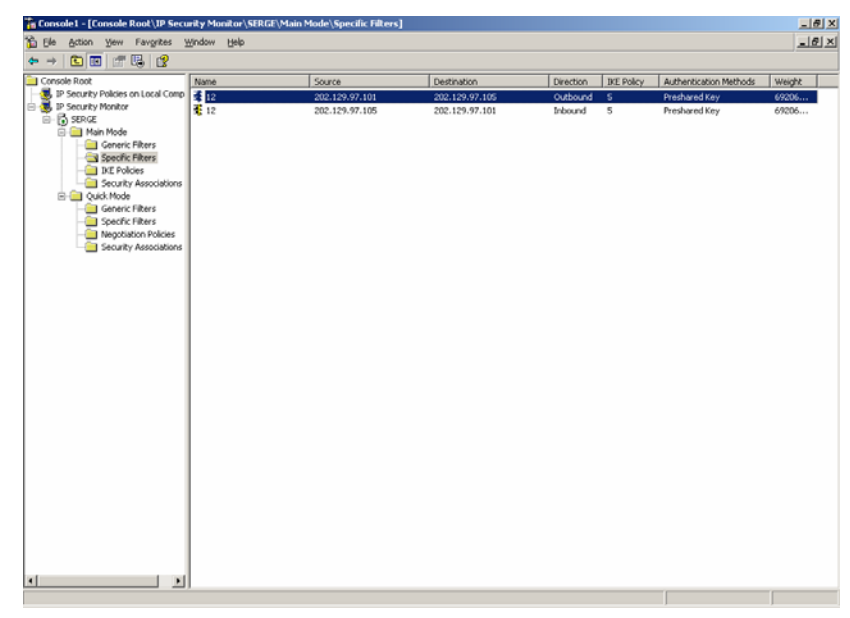

In IKE Policies you can see the authentication and encryption modes available:

| 5 Pr | operties          |             |                |                  | ? ×      |
|------|-------------------|-------------|----------------|------------------|----------|
| G    | eneral            |             |                |                  |          |
|      | 1                 |             |                |                  | 1        |
|      | Offers of this IK | E policy:   |                |                  |          |
|      | Encryption        | Integrity   | Diffie-Hellman | Quick Mode Limit | Key Lif  |
|      | 3DES              | SHA1        | Medium (2)     | 0                | 0/2880   |
|      | 3DES<br>DES       | MD5<br>SHA1 | Medium (2)     | 0                | 0/2880   |
|      | DES               | MD5         | Low (1)        | 0                | 0/2880   |
|      |                   |             |                |                  |          |
|      |                   |             |                |                  |          |
|      |                   |             |                |                  |          |
|      |                   |             |                |                  |          |
|      |                   |             |                |                  |          |
|      |                   |             |                |                  |          |
|      | •                 |             |                |                  | <u> </u> |
|      |                   |             |                |                  |          |
|      |                   |             |                |                  |          |
|      |                   |             |                |                  |          |
|      |                   |             |                |                  |          |
|      |                   |             |                |                  |          |
| _    |                   |             |                |                  |          |
|      |                   |             | OK             | Cancel           | Apply    |

And finally, in the Security Associations you will see the following:

| 02.129.97.101 Prop | erties          |              |               | ?             |
|--------------------|-----------------|--------------|---------------|---------------|
| General            |                 |              |               |               |
| Me: 202.129.97.1   | 01              | Peer:        | 202.129.97.10 | 15            |
| Authentication: Pr | eshared Key     |              |               |               |
| IKE Policy: 5      |                 |              |               |               |
| The Selected Offe  | r               |              |               |               |
| Encryption:        |                 | 3DES         | 6             |               |
| Integrity:         |                 | SHA          | 1             |               |
| Diffie Hellman Gro | up:             | Medi         | um (2)        |               |
| Key Lifetimes (KB) | 'Sec):          | 0/28         | 800           |               |
| Uuick Mode SAs es  | Destination Add | 5A:<br>dress | Source Port   | Destination F |
|                    |                 |              |               |               |
|                    |                 |              |               |               |
|                    |                 |              |               |               |
|                    |                 |              |               |               |
|                    |                 |              |               |               |
| •                  |                 |              |               |               |
|                    |                 |              |               |               |
|                    | 01              |              | Cancel        | Applu         |
|                    |                 |              | Cancor        | OPPly         |

What we see here is the encryption and integrity algorithms, which were actually chosen from the options we had in IKE Policy window. The algorithms are chosen during the negotiation phase. In our example, we have a IKE Policy 5 chosen. You can also see the Key Lifetimes here.

What you see now is that the VPN connection is active. You can also see the Encryption and Integrity modes used. The state of the VPN Connection is M->Q-Established. You can also see the amount of packets received and send as well as up time. As previously told, you can drop the connection by clicking Drop on the VPN Router, or Un-assigning the IPSec policy in XP MMC.

That's basically it and now you can use your VPN connection with ease.

~ End of Document ~